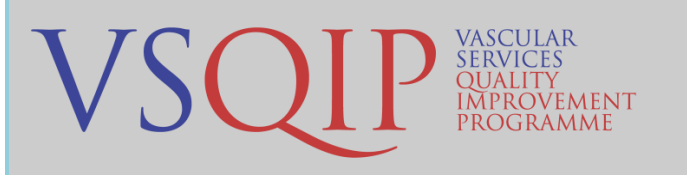

## How to analyse your own PAD CLI cases

#### 1. Logging in to the NVR and running an episode search

Login to the NVR as usual and run an episode search by clicking "Search" on the top left corner and then "Episode Search" from the drop-down menu.

### 2. Filtering and exporting patient episodes

- You are able to filter your episodes by clicking on the 'funnel' in each column header. Clicking on the "Procedure" funnel will allow you to choose "Lower-limb Bypass" or "Angioplasty".
- If you don't use the filter function, the export will contain all of your episodes.
- You are also able to search ascending or descending by clicking on the column header.
- It is possible to filter by procedure date, either by using the date picker or by typing the date in the dd/MMM/yyyy format (01/Jan/2019 rather than 01/01/2019).
- Pressing the button entitled 'Export All

| Name                | 10 | T | Local | ۲ | Date of | T | Procedure | T | Lead Vasc  | T  | Procedure   | Ť   | Drs                       | 1    | 51   | apra |      |    | 7       | 1 | Shared         | 7 |
|---------------------|----|---|-------|---|---------|---|-----------|---|------------|----|-------------|-----|---------------------------|------|------|------|------|----|---------|---|----------------|---|
|                     |    |   | 10    |   | (Junh   |   |           |   | Specialist |    | Date        | 57  | Show tems with value that |      |      |      |      |    |         |   |                |   |
| ***Confidential***  |    |   |       |   |         |   |           |   |            |    | 09 Apr 2020 | o F | 971                       | tate |      |      |      |    |         | E | 1              |   |
|                     |    |   |       |   |         |   |           |   |            |    |             | 0   | 1.Jár                     | 1201 | 9    |      | 10   | 2  |         |   | and the second |   |
| ***Confidentiat***  |    |   |       |   |         |   |           |   |            |    | 09 Apr 2020 | 0 A | hđ                        |      |      |      |      |    |         |   | 1              |   |
|                     |    |   |       |   |         |   |           |   |            |    |             | 1   | o dat                     |      |      |      |      |    | -       |   |                |   |
| ***Confidentiat***  |    |   |       |   |         |   |           |   |            |    | 17 Mar 2020 | 15  | De                        | c:20 | 19   |      | 1    |    | entry - |   | Q.             |   |
|                     |    |   |       |   |         |   |           |   |            |    |             |     |                           |      | Dece | nber | 2019 |    |         |   | _              |   |
| ***Confidentia***   |    |   |       |   |         |   |           |   |            |    | 16 Mar 2020 | ĸ., | łū.                       | Ťé.  | We   | m    | F)   | 51 | - 84    |   | 1              |   |
|                     |    |   |       |   |         |   |           |   |            |    |             | 1   | 25                        | 25   | 27   | 28   | 29   | 30 | 1       |   |                |   |
| ***Confidential***  |    |   |       |   |         |   |           |   |            |    | 16 Mar 2020 | 10  | ž.                        | 3    | .4   | .5   | 6    | 1  |         |   | 1              |   |
| Confidentia*        |    |   |       |   |         |   |           |   | ۲          | 10 | 11          | 12  | 13                        | 14   | 15   |      |      |    |         |   |                |   |
|                     |    |   |       |   |         |   |           |   |            |    | 10 Mar 2020 | 10  | 15.                       | 17   | 18   | 19   | 20   | 21 | 22      |   | 9              |   |
| and a second second |    |   |       |   |         |   |           |   |            |    |             |     | 23                        | 24   | 25   | 26   | 27   | 28 | 29      | 1 | 177770         |   |
| Considentian        |    |   |       |   |         |   |           |   |            |    | 05 Mar 2020 | 10  | 10                        | 91   | 1    | 2    | 1    | 1  | 5       |   | 1              |   |
|                     |    |   |       |   |         |   |           |   |            |    |             |     |                           | -    | -    |      |      | -  |         |   |                |   |

Records' will download a copy of the records into a csv file.

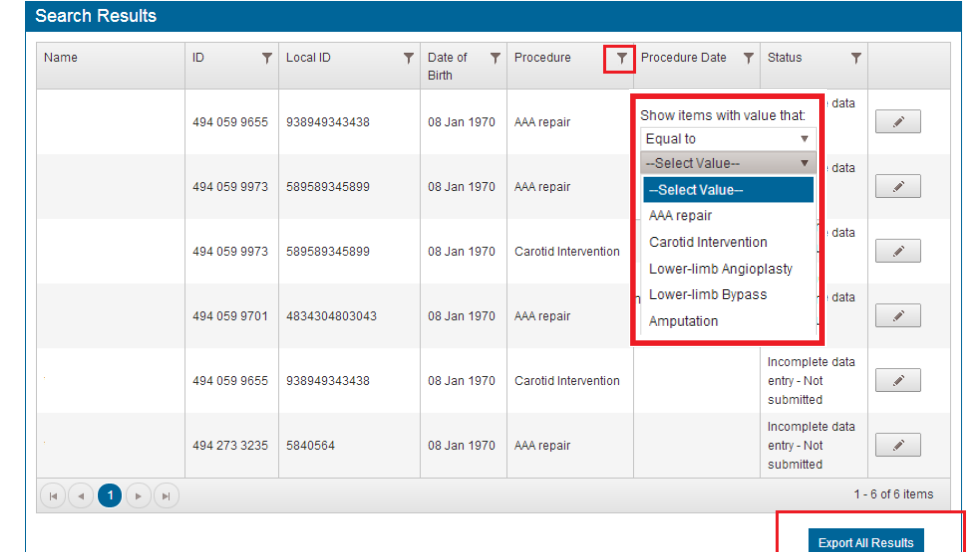

- Amend the file name and choose an ٠ appropriate location to save your export to.
- CSV files should open in Microsoft Excel by ٠ default, but will also be read by a number of statistical programmes.

| (                 | es   Documents  My Documents  NVR | - + Search Reporting 🔎 |
|-------------------|-----------------------------------|------------------------|
| rganize 👻 New fo  | lder                              | ii • 0                 |
| Favorites         | Documents library<br>Reporting    | Arrange by: Folder 🔻   |
| 👔 Downloads       | Name                              | Date modified Type     |
| Recent Places     | AAAExport_01012014 .csv           | 02/04/2014 14:34 Micro |
| Libraries         |                                   |                        |
| Documents         |                                   |                        |
| 👌 Music           |                                   |                        |
| Pictures          |                                   |                        |
| Videos            |                                   |                        |
| Computer          |                                   |                        |
| 🚢 Local Disk (C:) |                                   |                        |
| HP_TOOLS (E:)     |                                   |                        |
| Network           |                                   |                        |
|                   |                                   |                        |
|                   |                                   |                        |
|                   | ۰                                 | ,                      |
| File name         | Export_02.csv                     | •                      |
|                   |                                   |                        |

# 3. Interpreting the export and key columns to focus on

| Column | Definition                                   | Comments                                        |  |  |  |  |  |  |
|--------|----------------------------------------------|-------------------------------------------------|--|--|--|--|--|--|
| А      | Whether record has been submitted on the NVR | TRUE = yes, FALSE = no                          |  |  |  |  |  |  |
| В      | Procedure Type                               | AAA, carotid, angioplasty, bypass or            |  |  |  |  |  |  |
|        |                                              | amputation                                      |  |  |  |  |  |  |
| D      | Hospital Name                                | Useful if you operate at more than one hospital |  |  |  |  |  |  |
| E      | Patient's local ID                           |                                                 |  |  |  |  |  |  |
| Н      | Patient's Gender                             | 1 = male, 2 = female                            |  |  |  |  |  |  |
| Ν      | Admission Date                               |                                                 |  |  |  |  |  |  |
| 0      | Admission Mode                               | 1 = elective, 2 = non-elective                  |  |  |  |  |  |  |
| Р      | Procedure Date                               |                                                 |  |  |  |  |  |  |
| Q      | Procedure Start Time                         |                                                 |  |  |  |  |  |  |
| R      | Discharge/Death Date                         |                                                 |  |  |  |  |  |  |
| S      | Discharge Status                             | 0 = dead, 1 = alive at discharge                |  |  |  |  |  |  |
| W      | Side of Indication (not AAA)                 | 1 = right, 2 = left, 3 = bilateral              |  |  |  |  |  |  |
| Z      | Fontaine Code                                | 1= 1 – No symptoms                              |  |  |  |  |  |  |
|        |                                              | 2= 2 – Intermittent claudication                |  |  |  |  |  |  |
|        |                                              | 3= 3 – Nocturnal and/or resting pain            |  |  |  |  |  |  |
|        |                                              | 4= 4 – Necrosis and/or gangrene in the limb     |  |  |  |  |  |  |
| AA     | Presenting Problem                           | 1=acute limb ischemia                           |  |  |  |  |  |  |
|        |                                              | 2=chronic limb ischemia                         |  |  |  |  |  |  |
|        |                                              | 3=neuropathy                                    |  |  |  |  |  |  |
|        |                                              | 4=tissue loss                                   |  |  |  |  |  |  |
|        |                                              | 5=uncontrolled infection                        |  |  |  |  |  |  |
|        |                                              | 6=trauma                                        |  |  |  |  |  |  |
|        |                                              | 7=aneurysm                                      |  |  |  |  |  |  |

For more information, please refer to the <u>NVR Data Dictiona</u>

### 4. How to use the NVR export to find your emergency CLI patients

Use the filter function within Excel to break the procedures down to only look at the patients admitted nonelectively with CLI. These are the steps to follow:

- Only include the patients admitted non-electively (a value of 2 in the admission mode column (O))
- Only include those patients with a Fontaine Score of 3 or 4 (column Z)
- Exclude patients with a presenting problem of acute limb ischaemia, trauma or aneurysm (exclude 1, 6 and 7 in column AA).

| ExportEpisodes_2020-04-15_04-38-38-PM - Excel |                                  |                                                                              |                                                                                                    |                        |                              |                                                                                                    |                                                                 |                                    |  |  |  |  |
|-----------------------------------------------|----------------------------------|------------------------------------------------------------------------------|----------------------------------------------------------------------------------------------------|------------------------|------------------------------|----------------------------------------------------------------------------------------------------|-----------------------------------------------------------------|------------------------------------|--|--|--|--|
| * Conditional<br>Formatting*                  | Format as<br>Table +             | lanator                                                                      | Good<br>y Input<br>Styles                                                                                                    | Neutral<br>Linked Cell | Calculation       Note       | Insert Delet                                                                                              | E Format<br>v<br>AutoSum *<br>↓ Fill *<br>Clear *<br>EAutoSum * | Sort & Find &<br>Filter * Select * |  |  |  |  |
| X<br>s:CeStenosisIpsilCode                    | Y<br>Indications:CeStenosisContr | aCode<br>21 S<br>31 S<br>5<br>5<br>5<br>5<br>5<br>5<br>5<br>5<br>5<br>5<br>5 | Z  Tindications:PadFontaineCode Sort Smallest to Largest Sort Largest to Smallest Sort by Color  Clear Filter From "Indications:PadFo" Filter by Color Number Eilters Search Search S |                        | AA<br>Indications:AmpIndicat | tionCode 7<br>2<br>4<br>4<br>2<br>4<br>2<br>4<br>2<br>2<br>2<br>2<br>2<br>2<br>2<br>2<br>2<br>2<br>2<br>2 | A8<br>Indications:PrevIpsilInd                                  | ▼ Indication                       |  |  |  |  |
|                                               |                                  |                                                                              | OK                                                                                                    | Cancel .4              |                              | 2                                                                                                    |                                                                 |                                    |  |  |  |  |

It might be worth copying and pasting these CLI patient records into a new spreadsheet or worksheet, so that any other rows and columns don't get in the way of future calculations.

### 5. How to use the NVR export to calculate procedure delays

- To calculate the number of days between admission and procedure, create a new column (e.g. named "Preop LOS") and subtract the admission date from the procedure date (e.g. =P2-N2). Ensure that the cell format of all the column cells is "general" or "number".
- You can also calculate the lower quartile and upper quartile of this cohort using the following 2 formulae: =QUARTILE(Q:Q,1) and =QUARTILE(Q:Q,3)
- To calculate the number of patients that meet the 5 day admission to procedure target, you can use the "COUNTIF" function. For the previous example with values in cells Q2 to Q31, the formula would be =COUNTIF(Q2:Q31,"<=5"). You can also find this function under Formulas ⇒ More functions ⇒ Statistical ⇒ COUNTIF. In the new window that appears, type the cell numbers "Q2-Q31" in the Range box, "<=5" in the Criteria Box and click OK.</li>